## Getting Started: How to Access Reward Checking Status

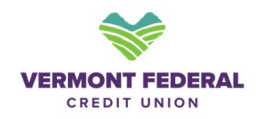

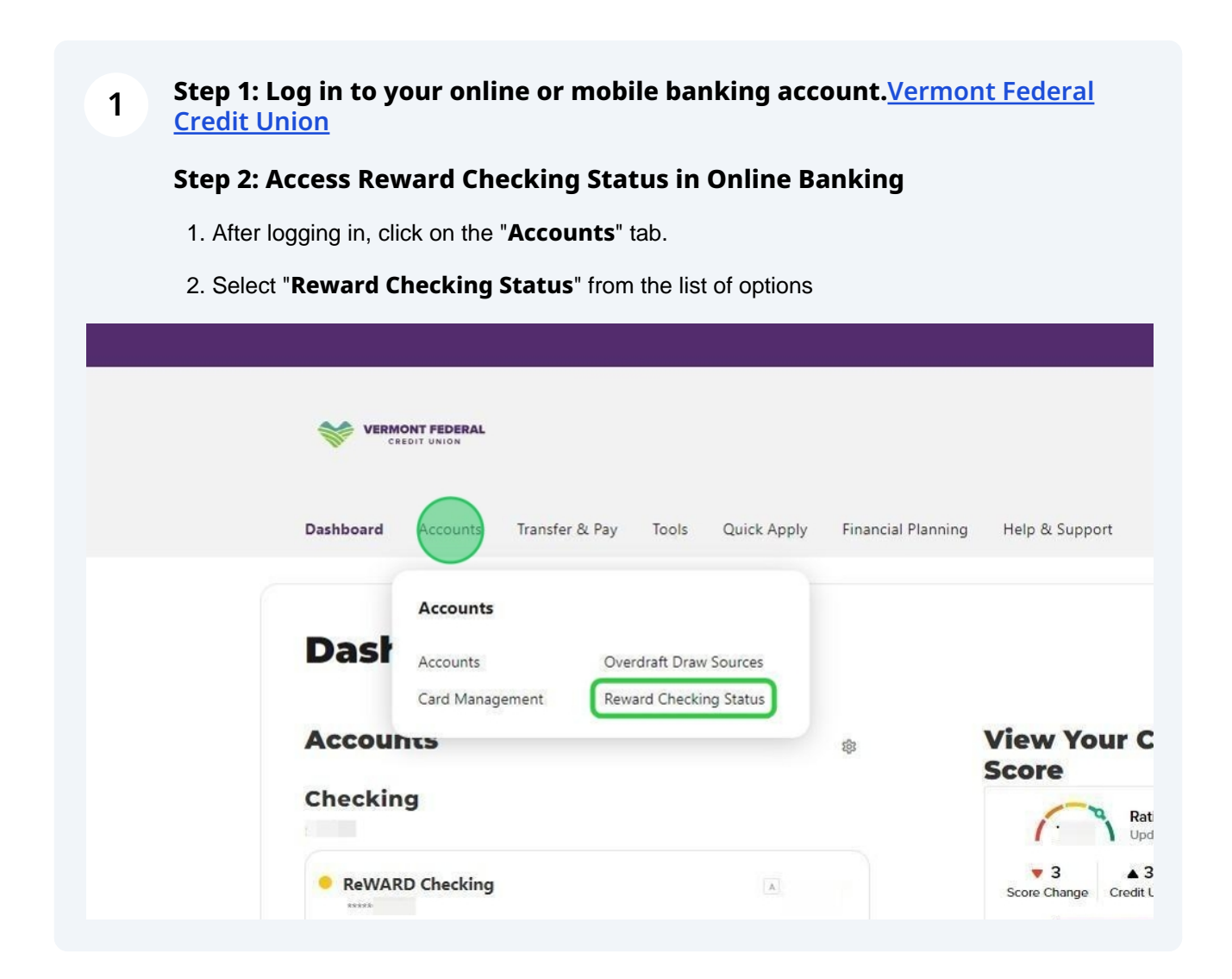

| CREDIT UNION                                                                                                    |                         | 0     |
|----------------------------------------------------------------------------------------------------|-------------------------|-------|
| Dashboard <b>Accounts</b> Transfer & Pay Tools Quick Apply Financial Planning He                                                                                                    | lp & Support            |       |
| Benefits                                                                                                    |                         |       |
| Qualifications for monthly rewards include: receiving monthly E-Statement (must maintain a valid email address),<br>logging into Online/Mobile Banking at least one time per qualification cycle, having at least 1 ACH payment or<br>direct deposit that posts and clears per qualification cycle, and having at least 12 debit card transactions post and | QUALIFYING PERIODS      |       |
| clear per qualification cycle. All qualifications must be completed by 7 pm EST on the last day of the monthly<br>statement cycle. Login requirements must be completed by the Primary Account holder.                                                                                                    | 01/01/2024 - 01/31/2024 | JAI   |
| ReWARD Checking ***** ③ 204.5 V                                                                                                    | 02/01/2024 - 02/29/2024 | FE    |
| CURRENT CYCLE 08/01/2024 - 08/31/2024                                                                                                    | 03/01/2024 - 03/31/2024 | MA    |
|                                                                                                    | 04/01/2024 - 04/30/2024 | AP    |
| 🖼 Requirements for Monthly Rewards                                                                                                    | 05/01/2024 - 05/31/2024 | MA    |
|                                                                                                    |                         | 11.14 |
| Debit Card Transactions                                                                                                    | 06/01/2024 06/20/2024   | JUN   |
| Debit Card Transactions                                                                                                    | 06/01/2024 - 06/30/2024 |       |

## 3 Step 3: Access Reward Checking Status in Mobile Banking

1. After logging in, tap on the "**More**" option from the main menu.

2. Go to "Accounts" and select "Reward Checking Status."

3. Review your qualifications for the selected reward checking account.

| C            | Accounts ~                                    |
|--------------|-----------------------------------------------|
|              | Accounts                                      |
|              | Card Management                               |
|              | Overdraft Draw Sources                        |
|              | Reward Checking Status                        |
| £3           | Transfer & Pay 🗸 🗸                            |
| \$           | Tools 🗸                                       |
| <u>(ا</u>    | Quick Apply 🗸                                 |
| ~            | Financial Planning 🗸                          |
| Do           | Help & Support 🗸                              |
| C<br>Account | ি তি তি<br>ts Transfers Pay Deposit Chec More |

**Note:** If you encounter any issues, please contact member support for assistance (888) 252-0202. Thank you!

4